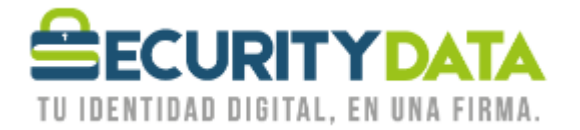

USO PÚBLICO

Manual de usuario

## Instalación Software ESP

## SECURITY DATA SEGURIDAD EN DATOS Y FIRMA DIGITAL, S.A.

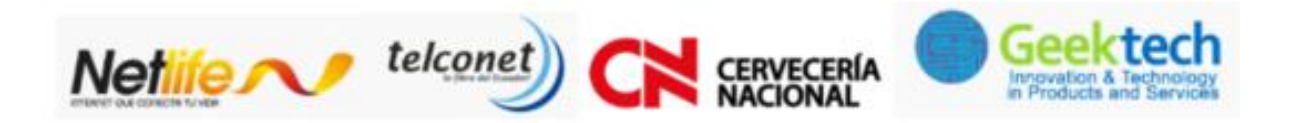

WWW.SECURITYDATA.NET.EC

02 - 6020655 / 04 - 6020655

INFO@SECURITYDATA.NET.EC

You

y

f

D

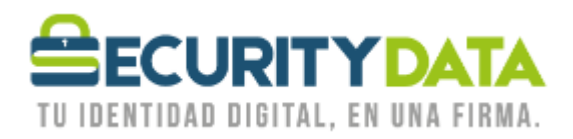

## SECURITY DATA SEGURIDAD EN DATOS Y FIRMA DIGITAL S.A. Manual de usuario: Instalación de Software ESP

## **PROCEDIMIENTO DE INSTALACIÓN**

- 1. Descargar e Instalar los certificados Raíces que están disponibles en la página web <u>www.securitydata.net.ec</u> en la sección **Descargas** y seguir el procedimiento indicado en el manual respectivo.
- 2. Identificar si su sistema Operativo es de 32 o 64 bits.
- 3. Una vez identificado el Sistema seleccionar el archivo correspondiente.
  - a. 64 bits SETUP ESP 64 bits.rar
  - b. 32 bits SETUP ESP 32 bits.rar
- 4. *Si su certificado se almacenará en un Archivo EPF:* Crear una carpeta con el nombre "Perfiles EPF" en la siguiente ubicación: C:\Perfiles EPF.
- 5. Descomprimir el archivo y abrir la carpeta que se crea "SETUP ESP 64 bits".
- 6. Dar doble click en SETUP.exe
- 7. Si el Sistema le solicita permisos para realizar cambios en el equipo seleccionar SI.
- 8. Continuar con las indicaciones de la Ayuda del Instalador, y en la opción "Choose Setup Type" seleccionar "TYPICAL" y a continuación "INSTALL"

| Documento: Versión: Su<br>Manual de Usuario –<br>Instalación Software ESP In<br>So<br>ESP Ar<br>Ar | Sustituye a: Fecha de<br>Manual de emisión:<br>Jsuario – 17/05/2011<br>nstalación<br>Software<br>ESP -<br>Archivo EPF<br>Roaming - | Fecha de<br>Revisión:<br>20/06/2011 | Iniciales:<br>XC | Página 2 |
|----------------------------------------------------------------------------------------------------|----------------------------------------------------------------------------------------------------|-------------------------------------|------------------|----------|
|----------------------------------------------------------------------------------------------------|----------------------------------------------------------------------------------------------------|-------------------------------------|------------------|----------|